## How to set up your Online Account with Unity Sexual Health

To use the Online Booking process, you will need to create an "online account" – this will register you as a patient on our system.

We now have online accounts to help you access the service.

To start with you will be able to order a postal kit using this system. In future we hope that you will be able to see your results and also book appointments.

To make sure that your account can only be seen by you and our team you will need an e-mail address, password, and mobile telephone number of your choice to register – much like an online banking process.

We suggest that you use an e-mail address AND a mobile (text) number in the registration process that securely belong to you if you wish to maintain confidentiality from others – the registration process will be sending you a confirmatory e-mail that will be visible in your e-mail inbox – and a pin number for that registration that will be sent to the mobile phone number entered as "yours".

Once registered – you will be able to log onto this account to book a postal kit to be sent to you.

## Registration

The login screen to access your Account looks like this:-

| Account Details |                 |  |
|-----------------|-----------------|--|
| Username/Email  |                 |  |
| Usemame/Email   |                 |  |
| Password        |                 |  |
| Password        |                 |  |
|                 | Sign in         |  |
|                 | Register        |  |
|                 | Forgot password |  |

If you already have an account – simply enter your username (your e-mail used for registration) and your password.

Press "Register" to create a new account.

Complete the registration form as shown here with all the marked necessary fields.

| mail addresse                           |                |
|-----------------------------------------|----------------|
| nis will also be your account username) |                |
| name@example.com                        |                |
| Confirm email address.                  |                |
| name@example.com                        |                |
| Passworde                               |                |
| Password                                |                |
| Confirm password.                       |                |
| Confirm password                        |                |
| orename                                 |                |
| Forename                                |                |
| ourname•                                |                |
| Surname                                 |                |
| Date of birthe                          |                |
| dd/mm/yyyy 🗰                            |                |
|                                         |                |
| Sender•                                 |                |
| Male © Female                           |                |
| Address                                 |                |
| Postcode                                |                |
| Postcode                                | Q Find address |
| Select address                          |                |
|                                         |                |
| House number / Street.                  |                |
|                                         |                |
| House number / Street                   |                |
| House number / Street                   |                |

| Postcode                     |                            |                  |      |                |
|------------------------------|----------------------------|------------------|------|----------------|
| Postcode                     |                            |                  |      | Q Find address |
| Select address               |                            |                  |      | •              |
| House number / Street.       |                            |                  |      |                |
| House number / Street        |                            |                  |      |                |
| Area                         |                            |                  |      |                |
| Area                         |                            |                  |      |                |
| Towne                        |                            |                  |      |                |
| Town                         |                            |                  |      |                |
| County                       |                            |                  |      |                |
| County                       |                            |                  |      |                |
| Country                      |                            |                  |      |                |
| Country                      |                            |                  |      |                |
| ome number                   |                            |                  |      |                |
| Home number                  |                            |                  |      |                |
| ork number                   |                            |                  |      |                |
| Work number                  |                            |                  |      |                |
| obile number•                |                            |                  |      |                |
| Mobile number                |                            |                  |      |                |
| I'm not a robot              | reCAPTCHA<br>Privacy-Terms |                  |      |                |
| Please complete the 'reCAPTC | HA' form fo                | r security reaso | ins. |                |
| Create Account     Eack      |                            |                  |      |                |

## One essential entry is your mobile phone (text) number.

When everything has been completed and the "Create Account" button pressed – you should see this message displayed:-

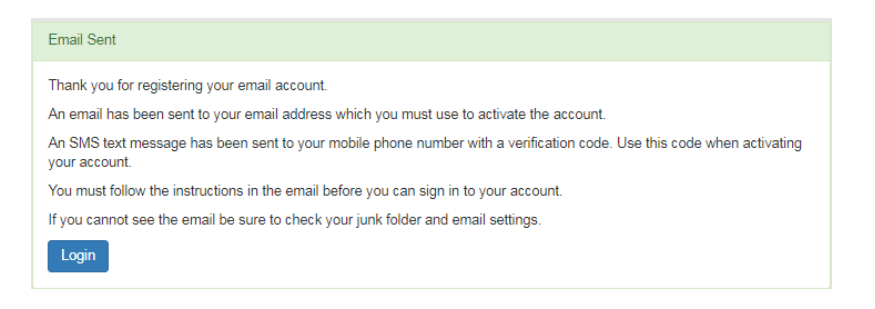

You will then be sent an e-mail (to the given address) that will look like this:-(If nothing has arrived after several minutes – check your "Spam" folder)

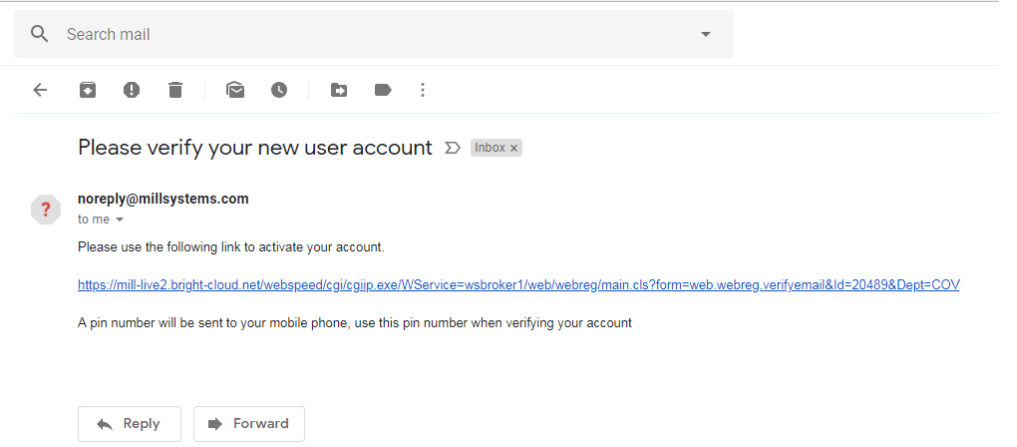

At the same time you will receive a PIN number on your mobile phone text inbox. When you have the PIN – select the link in your e-mail and enter it in the verification box:-

| Please enter your verification code Verification code  Verification code  Verification code Verification code Verification code |
|----------------------------------------------------------------------------------------------------|
| Verification code  Verify email Resend verification code Verific Assault                                                        |
| Verify email Resend verification code                                                                                           |
| Marife Assault                                                                                                    |
| Venty Account                                                                                                    |
| Please enter your verification code                                                                                             |
| 1100                                                                                                    |

You can then login with your e-mail address and password .

| Account Details |                                     |  |
|-----------------|-------------------------------------|--|
| Username/Email  |                                     |  |
| Username/Email  |                                     |  |
| Password        |                                     |  |
| Password        |                                     |  |
|                 | Sign in                             |  |
|                 | Register<br>Forgot password<br>Help |  |

## **Completing Registration**

When you log into your account for the first time – you will need to add some details that are needed by the clinic to complete their registration on their system.

| Please update your clinical o | details to complete your registration. |     |
|-------------------------------|----------------------------------------|-----|
| Source of referral:           | Letter communication:                  | yes |
| Ethnic group:                 | GP Letter communication:               | yes |
| Country of birth:             | TEXT (SMS)                             |     |
| GP:                           | communication:                         |     |
| GP Practice:                  |                                        |     |

Complete these details – and your Patient Number will change to your unique reference on the Clinic system – if you have used the service before you will be given a temporary "new" number until we match your details with your previous record.

| Update Clinical Information                                                                                                    |  |
|----------------------------------------------------------------------------------------------------|--|
| Source of referral                                                                                                    |  |
| Self                                                                                                    |  |
| Ethnic group                                                                                                    |  |
| White British - WHITE                                                                                                    |  |
| Country of birth                                                                                                    |  |
| United Kingdom                                                                                                    |  |
| Communication methods                                                                                                    |  |
| • By ticking the fields below, you are agreeing to the clinic contacting you via the described method. If you do not wish to be contacted this way, please un-tick the selection.      |  |
| Letter communication                                                                                                    |  |
| GP Letter communication                                                                                                    |  |
| ✓ TEXT (SMS) communication                                                                                                    |  |
| No contact will be made to your GP or practice without your permission - but it is helpful to have your GP Practice on record. If you don't know your GP Practice, simply enter 'N/A'. |  |
| GP name (enter if known)                                                                                                    |  |
| Dr Smith                                                                                                    |  |
| Whitemoor Street                                                                                                    |  |
|                                                                                                    |  |
| ± Save ← Back                                                                                                    |  |